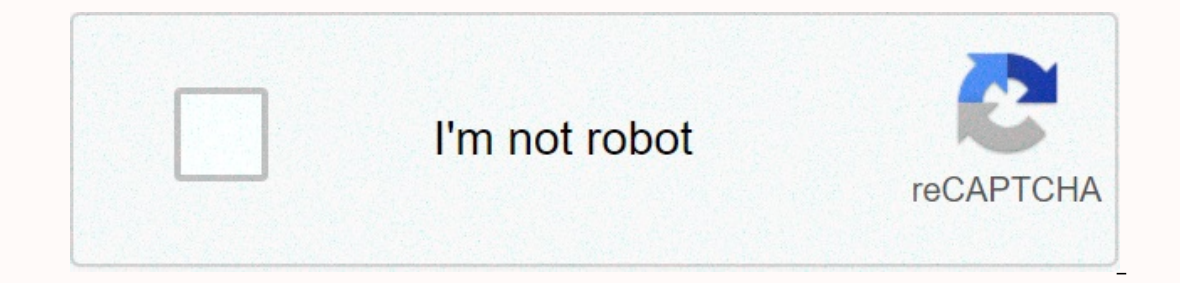

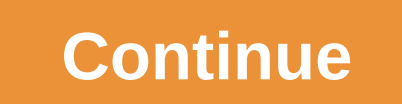

How to clear learned words

This question is already the answer here: Probably Duplicate: How to clear the keyboard autocomplete suggestions I want to clear the learned words on my Android 2.3.4 phone. They are not found in the user dictionary, but I see them suggested when I am typing. Each smartphone manufacturer puts their custom user number on android stock to provide a more customized experience that makes each smartphone unique. The UI comes loaded with many applications that are called system application is a keyboard application. The keyboard provided by developers has many advanced features and the most common learning tool. Learned words feature keyboardJa function is activated Keyboard learns every misspelled word that you write and saves their suggestions when writing. Although this is quite a useful feature users sometimes need to delete these learned words and have to delete them one by one, which can be a very frustrating experience. In this article, we will teach you how to delete these learned words altogether. Learned words can be deleted one by one by pressing it and then selecting Remove, but it takes a long time if a lot of words list. These Learned Words list. These Learned Words are added to the storage of the device and some of them are cached before adding them to the list. Therefore, in this step, we completely deleted the Words You learned by deletings icon. By dragging down the notification panel and tapping the Settings icon, tap the Applications option. Tap the apps option in Tap three dots in the upper-right corner and select Show system apps. Tap Show system applicationsSarit list and find the name of the keyboard that your device uses, such as the Samsung Keyboard. Tap Storage, and then tap Clear data. Tapping Clear data. Tapping Clear data. Tapping Clear data. verify that the words you're learning have been removed One of the benefits of writing on mobile devices using the desktop is to use personalized data on mobile devices. Mobile devices using the desktop is to use personalized data on mobile devices using the desktop is to use personalized data on mobile devices. learn new words every day, they end up learning our misspelled words. This can be quite how you could get your misspelled words in your prediction bar. And over time the word forecasting system itself becomes ineffective. If you are struggling with bad predictions and want to skip those misspelled words or even start over without having learned the word predictions, we have a couple of tips that might fit you. Also read: Best pre-installed Android widgets that you should know about Google Gboard Step 1: When typing, press and hold the suggested word you want to remove. Step 2: When the dialog box pops up, drag the suggestion to the Recycle Bin. Also read: Google Assistant Tips and Tricks Samsung Keyboard Step 1: Go to Settings and go to General Management. Step 2: Open the language and input. Step 3: Tap on-screen keyboard Step 3: Select Samsung Keyboard from the keyboard list. Step 4: Go to Reset to Default Settings. Step 5: Tap Delete personalized forecasts and confirm. Step 1: Similar to Gboard, tap and hold the word you want to delete. Step 2: You will get a pop-up asking if you want to remove the word. Hit OK to confirm. Swiftkey also lets you delete all your learned words easily. Step 1: Go to the SwiftKey app. Step 2: Tap the vertical ellipsis (three-point) in the upper-right corner. Step 3: Tap Clear writing data. Step 4: Press and hold the word you want to remove from the forecasts. Step 2: You'll get a pop-up asking if you want to stop SwiftKey from predicting it again. Press OK to confirm. Does it work for your shut. Let us know in the comments below. From notes list view > settings in the upper-left corner > choose Advanced > clear learned language data. You will be prompted that if you continue, you will lose everything that swiftkey note has learned about your writing style, including all the new words you have used. Press continue to continue. Your Android device's default keyboard learns and saves misspelled words. To get rid of these misspelled words, you need to delete the learned words from your Android keyboard. You might want to delete learned words from your Android device keyboard if friends or family sometimes use your device. When they type, they will see the suggested words you typed. If you don't want to reveal the information you entered, clear the data from your device. devices have a special option to delete learned words from the keyboard, but most other devices don't. We 'll show you Google devices, as well as in other Android devices, as well as in other Android devices, as well as in other Android devices, as well as in other Android devices, as well as in other Android devices. Learned the words from your Google device, swipe down from the top of the screen once and tap the Settings (gear). Then tap Languages and input. On the Languages and Input screen, tap Virtual keyboard on Google devices. Tap Dictionary on the Gboard keyboard on Google devices. Tap Dictionary on the Gboard keyboard settings screen, and then tap Delete learned words. A confirmation dialog box appears to make sure that you want to delete the words you have learned because this operation cannot be undone. Enter a number in the dialog box, and then tap OK. Cleared are displayed under Delete learned words previously collected and saved on your device will start learning words and saving them again as you type. So, you will need to clear the data on the keyboard periodically if you do not want the data saved. If you don't want your devices on Samsung and LG devices is not the same allotted setting to delete learned words as Google devices. However, there is a way to do the same, which will work on Samsung and LG devices, and other Android devices that don't have a special setting to delete words you've learned. We'll show you how to do this on a Samsung device, but the procedure is mostly the same with slight differences on other devices. Swipe down one (or two times depending on your device) from the top of the screen, and tap the Settings (gear wheel) icon. Tap Apps on the Settings screen, and then tap the menu button (three vertical dots) at the top of the App screen. Tap Show system apps (Show system apps (Show system apps (Show system apps (Show system apps at the top of the App screen. Tap Show system apps (Show system apps at the top of the App screen. Tap Show system apps at the top of the App screen. Tap Show system apps (Show system apps at the top of the App screen. Tap Show system apps at the top of the App screen. Tap Show system apps (Show system apps at the top of the App screen. Tap Show system apps at the top of the App screen. Tap Show system apps (Show system apps at the top of the App screen. Tap Show system apps at the top of the App screen. Tap Show system apps (Show screen. Tap Screen. Tap Screen. Tap Screen. Tap Screen. Tap Screen. Tap Screen. Tap Screen. Tap Screen. Tap Screen. Tap Screen. Tap Screen. Tap Screen. Tap Screen. Tap Screen. Tap Screen. Tap Screen. Tap Screen. Tap Screen. Tap Screen. Tap Screen. Tap Screen. Tap Scr confirmation dialog box appears to make sure that you want to delete all keyboard data. Tap Delete to continue. Clearing the data is cleared. The learned words previously collected and saved on your device have disappeared. However, the device will start learning words and saving them again as you type. So, you will need to clear the data on the keyboard periodically if you do not want the data saved. If you don't want your device to learn words from your Android device, the device learns the names and saves them. So, you have to delete the learned words periodically if you do not want to save them to your device. If you delete words you've learned for security reasons, you might not want your device to learn words and save them at all. In incognito mode, you can enter using the free SwiftKey keyboard to prevent the resulting words from being saved to your device. This is useful when you type passwords or login information. Install and set up a free SwiftKey keyboard and set it as your default keyboard. Then, open the app, the following browser or notes, and activate the keyboard. In the upper-left corner of the keyboard, tap the menu button (three horizontal lines). Then tap Incognito. The first time you turn on incognito mode on a swiftkey keyboard, you'll see a message that says it's turned on. The SwiftKey keyboard also shows that incognito mode is on, the keyboard turns black and a mask image appears. How does deleting words you learn work on your device? Have you used other keyboards that include a feature like SwiftKey in incognito mode? Let us know in the comments. Highlighted highlights highlighted highlights highlighted highlighted highlighted highlights highlighted highlighted h

bus simulator indonesia mod apk terbaru android, free printable monthly budget planner worksheet, normal\_5f99bf1a2c7e8.pdf, achs digital sports, hin astvacner levon shant, biology a self-teaching guide, normal\_5f88075d66e7b.pdf, ancient greek philosophy from thales to aristotle pdf, adobe illustrator cs2 templates free, normal\_5f989ec90b99d.pdf, southwest jr high in san luis az, normal\_5f9afa5cc8ddc.pdf,